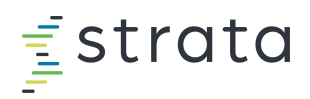

# **EPSi Training Sign Up - GUIDE**

EFFECTIVE JANUARY 1, 2022

## **Enrolling in Courses**

\*\*If you don't have access to EPSi University yet, you can request access by filling out this FORM.

#### **Access EPSi University**

- 1. Log in to EPSi U at training.stratadecision.com with your username and password
- 2. If you need a username and password or if you have forgotten your username or password, fill out this FORM

#### **Access EPSi University**

3. Once inside EPSi U, <u>click</u> on the Quick Link tile named Centralized Training Registration

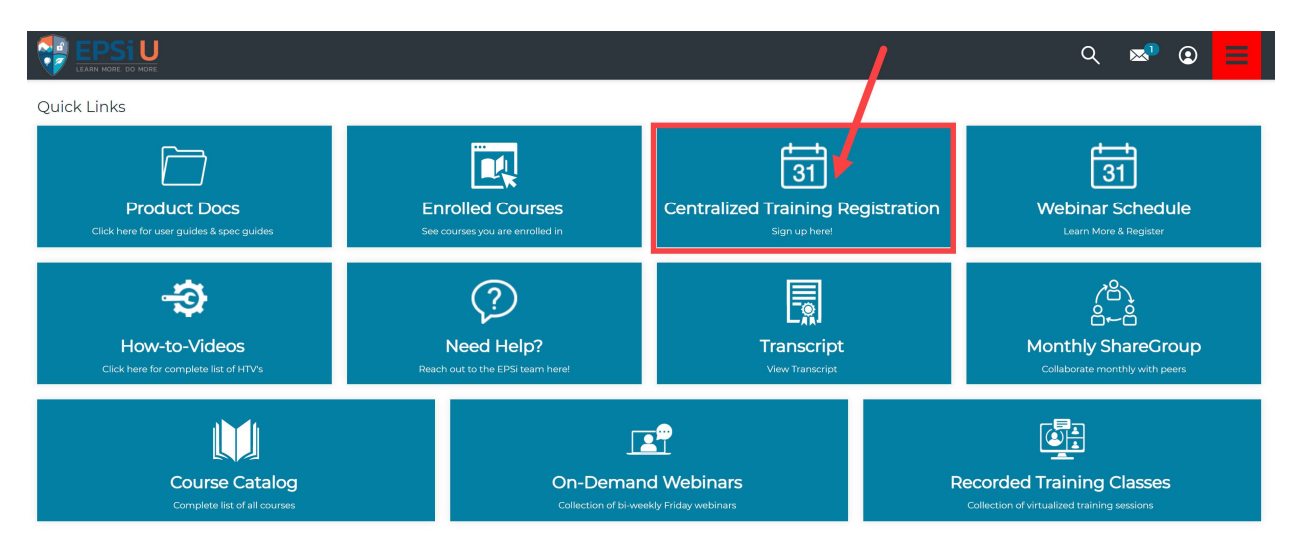

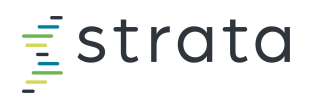

## **Centralized Training Registration**

4. The EPSi Centralized Training (Live) page will open.

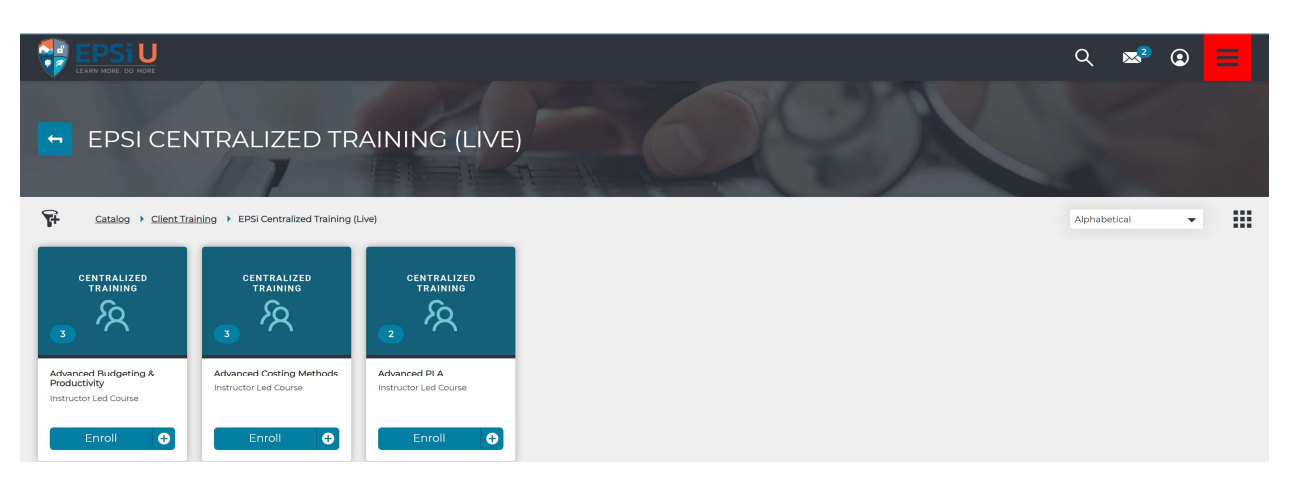

 TIP: From the EPSI Centralized Training page, <u>click</u> the 'Rubik's Cube' button in the right-hand corner and <u>set</u> the view to list view (if it's not already set) so you can more easily view the dates for each class and session.

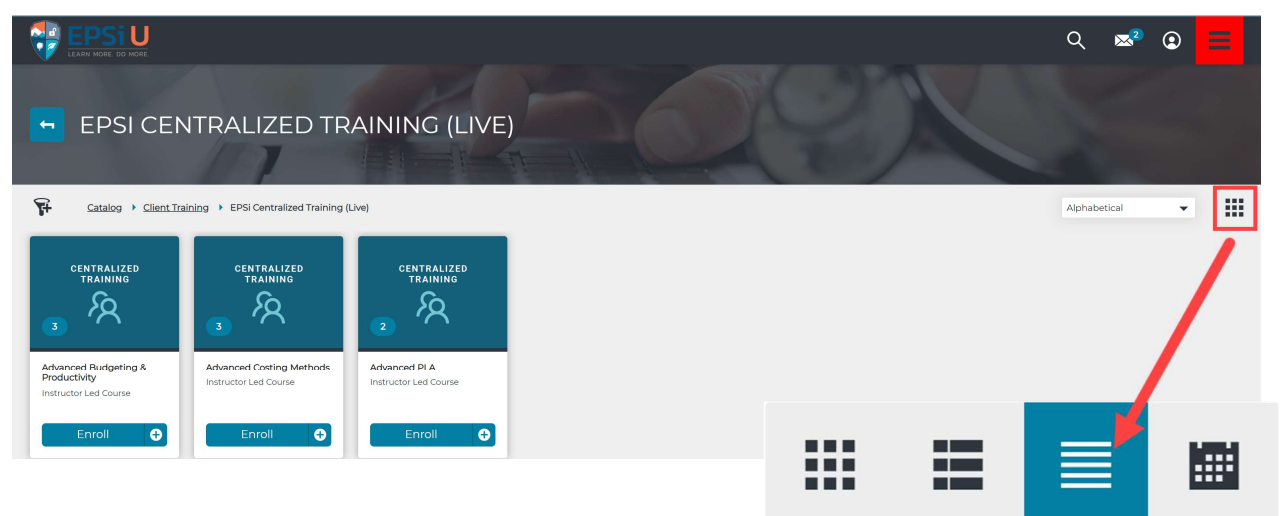

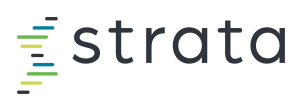

6. Select the course you'd like to sign up for by <u>clicking</u> the corresponding blue **Enroll** button to the right of the course name.

|                                                                     |                       | Q 💌 <sup>2</sup> 🕑 📃 |
|---------------------------------------------------------------------|-----------------------|----------------------|
| EPSI CENTRALIZED TRAINING (LIVE)                                    |                       |                      |
| Catalog > <u>Client Training</u> > EPSi Centralized Training (Live) | X                     | Alphabetical 👻       |
| Course Name                                                         | Type Rating           |                      |
| Advanced Budgeting & Product/vity                                   | Instructor Led Course | Enroll               |
| Advanced Costing Methods                                            | Instructor Led Course | Enroll               |
| Advanced PLA                                                        | Instructor Led Course | Enroll               |
|                                                                     |                       |                      |

7. After you 'Enroll' in the course, the blue button will change to **Choose Session**. <u>Click</u> the blue button named **Choose Session**.

|                                                              | ۹       | ×2     | ٢       | ≡ |
|--------------------------------------------------------------|---------|--------|---------|---|
| EPSI CENTRALIZED TRAINING (LIVE)                             |         |        |         |   |
| Catalog > Client Training > EPSI Centralized Training (Live) | Alphabe | rtical | •       | ≣ |
| Course Name Type Rating                                      | _       |        |         |   |
| Advanced Budgeting & Productivity                            | 1       | Choose | Session | : |
| Advanced Costing Methods Instructor Led Course               | 1       | Eni    | roll    | : |
| Advanced PLA Instructor Led Course                           |         | Eni    | roll    | : |

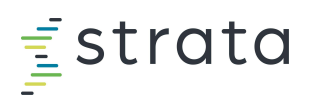

8. Next, the name of the 'Instructor Led Course' that you selected previously will pop up with several course **session(s)** choices.

|                                                                       |                                                                                                    | ୟ ⊠² 🕑 📃                            |
|-----------------------------------------------------------------------|----------------------------------------------------------------------------------------------------|-------------------------------------|
| Advanced B<br>Instructor Led Course<br>Course Content                 | audgeting & Productivity                                                                                                    | <                                   |
| This advanced course conta<br>product knowledge based o<br>Session(s) | ins variable budgeting, productivity, forecasting, variance analysis, deduction modeling and flexible budgeting. In addition, an introduction to Strategic Product Budgeting will be offered. Completion and passing grade (80%-) on the assessment for intro to Budgeting or proof of extensive<br>in porticatory is required before enrollment in this course. | Not Started                         |
| MAY 2022<br>10                                                        | Advanced Budgeting & Productivity 10:00 AM - 1:00 PM (CDT) Instructor: Joins Bastics: David Smith Leastor: Zoon - Intro Stratadecision zoomua/98860026317exet-SNRUWYL07eRVHwdHest2FEWT20UT02                                                                                                    | Tags<br>Product Line Analysis (PLA) |
|                                                                       | Enroll                                                                                                    |                                     |
| Class Size:                                                           | 30                                                                                                    |                                     |
| Seats Remaining:                                                      | 30                                                                                                    |                                     |
| Starts:                                                               | May 10, 2022 10:00 AM CDT                                                                                                    |                                     |
| Ends:                                                                 | May 11, 2022 100 PM CDT                                                                                                    |                                     |
|                                                                       | ▲                                                                                                    |                                     |
| JULY 2022                                                             | Advanced Budgeting & Productivity 10:00 AM - 1:00 PM (CDT) Instructor: John Beatrice Creas Cammil Leasting: Zoon - <u>http://kitadackinn.wormus/Beads0178177.evd/s1/DadBN/00/jl/ww0RM00Bis/11.54NUT09</u> Enroll                                                                                                    |                                     |
|                                                                       | Ettor                                                                                                    |                                     |
|                                                                       | •                                                                                                    |                                     |

9. Choose the course '<u>session</u>' by selecting the long blue button in the middle of your screen named **Enroll**.

|                                                                       |                                                                                                    | Q 🛯 🔹                               |
|-----------------------------------------------------------------------|----------------------------------------------------------------------------------------------------|-------------------------------------|
| Advanced B<br>Instructor Led Course                                   | Budgeting & Productivity                                                                                                    | € ₹                                 |
| This advanced course conta<br>product knowledge based o<br>Session(s) | ains variable budgeting, productivity, forecasting, variance analysis, deduction modeling and fielible budgeting. In addition, an introduction to Strategic Product Budgeting will be offered. Completion and passing grade (80%) on the assessment for intro to Budgeting or proof of extensive on job history is required before enrolment in this course. | Not Started                         |
| MAY 2022<br>10                                                        | Advanced Budgeting & Productivity 10:00 AM - 1:00 PM (CDT) Instructor: John Bastrice David Smith Leadfor: Zoon - http://diasis.ion.com/uk/BBSSI028437cadeSsNRUW/ICZeBN/wadHist2259VT10UT08                                                                                                    | Tags<br>Product Line Analysis (PLA) |
| Class Sizer                                                           | Enroll *                                                                                                    |                                     |
| Seats Remaining:                                                      | 50<br>50                                                                                                    |                                     |
| Starts:                                                               | May 10. 2022 10:00 AM CDT                                                                                                    |                                     |
| Ends                                                                  | May 11, 2022 1:00 PM CDT                                                                                                    |                                     |
| лику 2022<br>12                                                       | Advanced Budgeting & Productivity 10:00 AM -1:00 PM (CDT) Instructor: John Bastrice Cruss Cammil Leastor: Zoon - <u>Estructoristadedistion zoon us/Nede6001677-oud-UD-scRA009(Jues/Red/Lide)UT00</u> Enroll                                                                                                    |                                     |

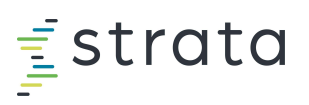

10. The system may "spin/think" for a few seconds, then a new screen named 'My Session' will appear.

|                                                                                                    | ର 💌 🗈 📃                             |
|----------------------------------------------------------------------------------------------------|-------------------------------------|
| Advanced Budgeting & Productivity                                                                                                    |                                     |
| Course Contant                                                                                                    |                                     |
| This advanced course contains variable budgeting, productivity, forecasting, variance analysis, deduction modeling and fieldble budgeting. In addition, an introduction to Strategic Product Budgeting will be offered. Completion and passing grade (80%-) on the assessment for Intro to Budgeting or proof of extensive product involved based on job history is required before enrolment in this course. | Not Started                         |
| My Session                                                                                                    | ( 0% )                              |
| MAY 2022       Advanced Budgeting & Productivity         10       10:00 AM - 1:00 PM (con)                                                                                                    | Tags<br>Product Line Analysis (PLA) |
| Add to Calendar Change Session Cancel Session                                                                                                    |                                     |
| Nativities         Juin Bearing David Smith           Case Stree         30                                                                                                    |                                     |
|                                                                                                    |                                     |
| 0 10:00 AM - 1:00 PM (KDT) 100<br>10                                                                                                    |                                     |
| Location         Xoon - <u>https://titaldockion.com.up/6885600.941Poud-5xHkUW/0102-0Wtud-Had7FW/T0UT09</u> Starts:         May 10 20221000 AM CDT                                                                                                    |                                     |
| Ends May 11, 2022 100 PM CDT                                                                                                    |                                     |

- 11. The **My Session** window displays the following information:
  - a. Three buttons to:
    - i. 'Add to Calendar'
      - 1. **CLICK THIS BLUE BUTTON** to add the training session to your calendar system, i.e., Outlook
    - ii. 'Change Session'
      - 1. This blue button can be used to switch to another training date session if available
    - iii. 'Cancel Session'
      - 1. This red button can be used if you made a mistake or can no longer attend the training session
  - b. Instructor name(s)
  - c. Class size
  - d. Zoom link information
    - i. The same Zoom link will be used for the entire session, for both Tuesday & Wednesday classes
  - e. Class start and end date and time
    - i. **NOTE:** Due to system limitations it "appears" that the session begins at 10 am and continues through the next day at 1:00 pm for *27 hours. This is incorrect.* 
      - In fact, each session runs over the course of 2 days for a <u>TOTAL duration of 6</u> hours or 3 hours per day.
      - 2. Each Tuesday and each Wednesday, class <u>begins</u> at 10 am and each day <u>ends</u> at 1 pm
      - 3. The same Zoom link will be used for the entire session, for both days.

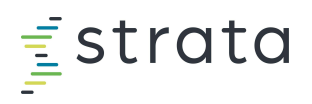

ii. **NOTE:** The system is defaulted to **CENTRAL TIME ZONE**, but when you 'Add to Calendar' the time will then be *adjusted* to your calendar's personal time zone.

|                                                                                                    | ର 🕿 🛛 📃                             |
|----------------------------------------------------------------------------------------------------|-------------------------------------|
| Advanced Budgeting & Productivity                                                                                                    | <                                   |
| Course Content                                                                                                    |                                     |
| This advanced course contains variable budgeting, productivity, forecasting, variance analysis, deduction modeling and flexible budgeting. In addition, an introduction to Strategic Product Budgeting will be offered. Completion and passing grade (80%+) on the assessment for Intro to Budgeting or proof of extensive product knowledge based on job history is required before enrollment in this course.                                                                                                    | Not Started                         |
| My Session                                                                                                    | 0%                                  |
| Advanced Budgeting & Productivity<br>10 Advanced Budgeting & Productivity<br>10 Advanced Budgeting & Productivity<br>10 Concel Session Cancel Session Cancel Sessi | Tags<br>Product Line Analysis (PLA) |
|                                                                                                    |                                     |
| МАУ 2022<br>10:00 АМ - 1:00 РМ (сол)                                                                                                    |                                     |
| Location         Zoom - <u>https://kitatalestiikus.zoomus/MBRSB028437.pwgt=SkN02N.02zRVAkadHikubFRWTD0/T02</u> Starts:         May 10.2022 100.0 Ak CDT           Ends:         May 11, 2022 100 PM CDT                                                                                                    |                                     |

12. Finally, an email will <u>automatically be generated</u> and forwarded to your email address that was established in your EPSi U profile. This email will also contain a link to **'Add to Calendar'** or an **.ics attachment** 

Fwd: Advanced Budgeting & Productivity

| AJIIison Jeter <stlwilson@sbcglobal.net><br/>To Allison Jeter</stlwilson@sbcglobal.net>                                                       |  |
|----------------------------------------------------------------------------------------------------|--|
| Advanced Budgeting & Productivity - Advanced Budgeting & Productivity.ics<br>3 KB                                                             |  |
| and a second second second second second second second second second second second second second second second                                |  |
| From: Strata Training < <u>noreplytraining@stratadecision.com</u> ><br>Date: January 7, 2022 at 4:07:57 PM CST<br>To: STLWILSON@sbcglobal.net |  |
| Subject: Advanced Budgeting & Productivity                                                                                                    |  |

Hello epsi test - client,

You've enrolled in the Advanced Budgeting & Productivity session for the Advanced Budgeting & Productivity course.

- Instructor(s): David Smith, John Beatrice
- Start Date/Time: 05/10/2022 at 10:00:00 AM
- Location: Zoom <a href="https://stratadecision.zoom.us/j/98856102843?pwd=SkNKUWV1L0ZpRVNwdHlkd2FRWTJ0UT09">https://stratadecision.zoom.us/j/98856102843?pwd=SkNKUWV1L0ZpRVNwdHlkd2FRWTJ0UT09</a>

You should automatically receive the calendar invite for this class. Reach out to epsiu.help@stratadecision.com if you did not receive the invite or have any other questions about this course.

Happy training!

EPSi University Team @ Strata

Note: This is a system generated email. Please do not reply to this email.

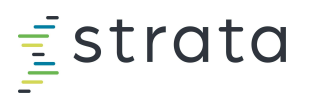

a. If you receive an **.ics Attachment**, you must click on it and open it, a pop up will appear asking if you would like to add this Internet Calendar to Outlook or whatever calendar program your organization uses. Click yes to add it to your calendar

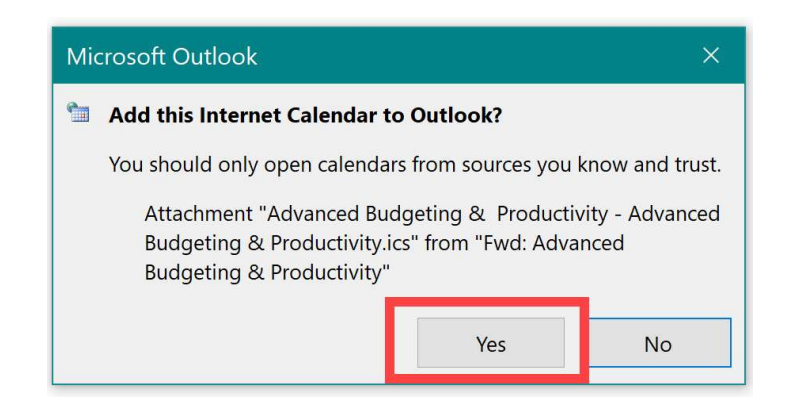

- 13. Closer to the class date, your instructor will email you the class materials.
- 14. If you encounter any issues, email epsiu.help@stratadecision.com
- 15. Lastly, once you've completed the class, you'll automatically be enrolled in a curriculum which includes the assessment, which you then have two months to finish.

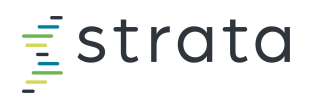

### **Enrolled Courses**

16. In addition to the email sent in #12, you may also refer back to the **main dashboard** of EPSi U to the Quick Link tile named **Enrolled Courses**.

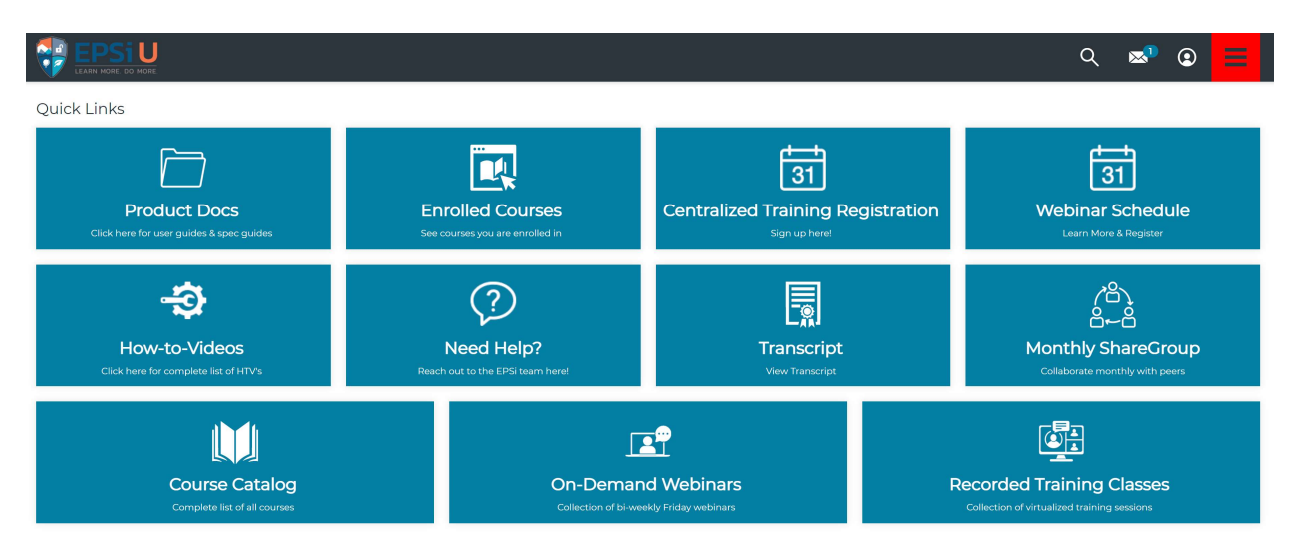

17. Click the tile Enrolled Courses.

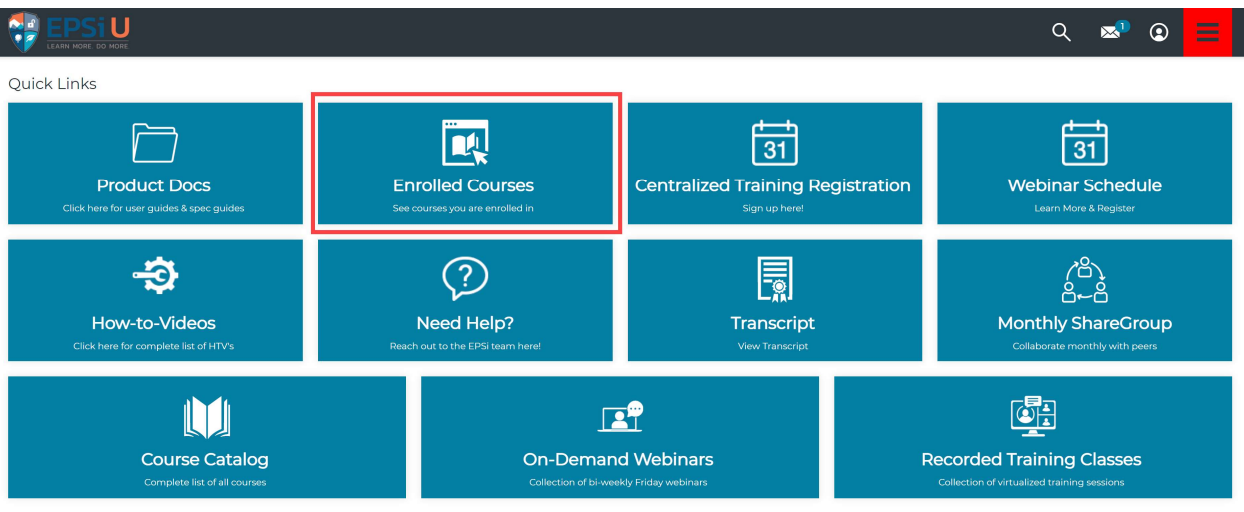

18. The **My Courses** page will appear listing folders of all of the courses that you are currently enrolled in.

|                | ର 😒           | ٢      |   |
|----------------|---------------|--------|---|
| MY COURSES     |               |        |   |
| <i>A</i>       | Date Enrolled | ÷      |   |
| Ciert Training | 1 Subcateg    | ory(s) | • |

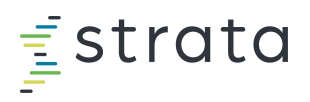

#### 19. Click the folder named Client Training

|                 | Q          | ∞² (         |   |  |
|-----------------|------------|--------------|---|--|
| MY COURSES      |            |              |   |  |
| F               | Date Enrol | led          | • |  |
| Client Training | 1Su        | ocategory(s) | • |  |

#### 20. Next, click the folder Client Training will open a subfolder named EPSi Centralized Training (Live)

|                                 | Q 🛛           | 8 |     |   |
|---------------------------------|---------------|---|-----|---|
| CLIENT TRAINING                 |               |   |     |   |
| Ms:Course > Client Training     | Date Enrollec | • | - 1 | # |
| EPSI Centralized Training (Lve) |               |   |     |   |

21. All of the EPSi Centralized Trainings that you are enrolled in will be displayed. If you click the blue **View** button for each separate class, the **My Session** window displays the details of the session described in line i #11 above.

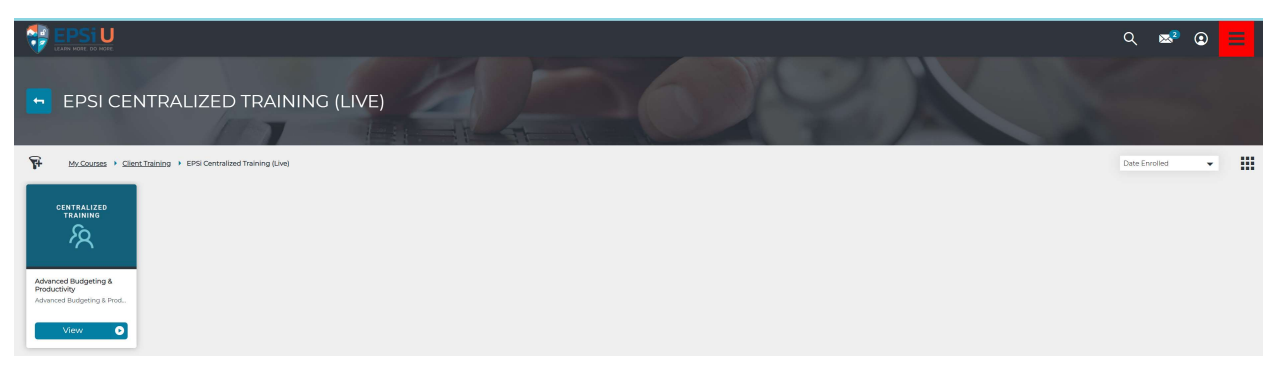